## МОСКОВСКАЯ ОЛИМПИАДА ШКОЛЬНИКОВ ПО ТЕХНОЛОГИИ 2018–2019 учебный год

### 7-8 классы

### Номинация «Умный дом»

Уважаемый участник!

Работа состоит из четырёх заданий. Выполнив эти задания, Вы соберёте автоматизированную систему, которая позаботится об автоматическом обнаружении утечки газа в помещении.

Время выполнения работы – 90 минут.

### Желаем успеха!

### Техническое задание

Для разработки автоматизированной системы Вам понадобятся следующие элементы.

| №<br>п/п | Название               | Изображение |
|----------|------------------------|-------------|
| 1        | Контроллер Arduino Uno |             |
| 2        | USB-кабель             |             |
| 3        | Макетная плата         |             |
| 4        | Модуль реле            |             |

| 5  | Провода               |                                                                                                    |
|----|-----------------------|----------------------------------------------------------------------------------------------------|
| 6  | Электрический патрон  |                                                                                                    |
| 7  | Светодиодная лампочка |                                                                                                    |
| 8  | Батарейный отсек      |                                                                                                    |
| 9  | Батарейка 12 В        | C SS 23A 12V<br>Water N Cont.                                                                                                    |
| 10 | Резистор              | And the second second sec |
| 11 | Светодиод             |                                                                                                    |
| 12 | Датчик газа           |                                                                                                    |

Элементы автоматизированной системы должны быть прочно зафиксированы на демонстрационном стенде.

Каждое крепёжное соединение должно состоять из стойки, винта, гайки, одной или нескольких шайб.

После сборки системы и загрузки скетча на контроллер, при срабатывании датчика газа на ПК должен отобразиться уровень углекислого газа в окружающей среде и включиться лампочка.

#### Задание 1

Для выполнения задания Вам понадобятся элементы автоматизированной системы, демонстрационный стенд, стойки, гайки, винты, шайбы, отвертка, гаечный ключ.

Установите элементы системы на демонстрационный стенд, используя инструкцию № 1.

#### Задание 2

Соберите из предложенных элементов автоматизированную систему, используя инструкцию № 2.

По окончании выполнения задания Вам необходимо пригласить члена жюри для проверки задания.

#### Задание 3

Откройте монитор порта Arduino IDE. Вычислите по последним 5 значениям средний уровень содержания углекислого газа в помещении. Измените программу, таким образом, чтобы пороговое значение срабатывания сигнализации отличалось от среднего уровня содержания углекислого газа на 10%.

Сохраните изменённую программу на рабочем столе ПК в папке с именем «mostech (код участника)».

#### Задание 4

Установите светодиод на макетную плату таким образом, чтобы он светился в режиме измерения уровня углекислого газа в помещении.

При повышении уровня углекислого газа в помещении должно срабатывать реле 1, включая светодиодную лампочку, а реле 2 должно выключать светодиод.

По окончании выполнения задания Вам необходимо пригласить члена жюри для проверки задания.

# Инструкция № 1

## Установка элементов автоматизированной системы

## на демонстрационный стенд

| N⁰  | Технологическая операция                                        |  |
|-----|-----------------------------------------------------------------|--|
| п/п |                                                                 |  |
| 1   | Установите три стойки на контроллер                             |  |
| 2   | Установите стойки на модуль реле                                |  |
| 3   | Закрепите контроллер на демонстрационном стенде                 |  |
| 4   | Закрепите модуль реле на демонстрационном стенде                |  |
| 6   | Соедините один провод батарейного отсека с контактным зажимом   |  |
|     | электрического патрона                                          |  |
| 7   | Соедините свободный провод батарейного отсека со средним входом |  |
|     | реле 1                                                          |  |
| 8   | Соедините с помощью провода свободный контактный зажим          |  |
|     | электрического патрона с нижним входом реле 1                   |  |
| 9   | Закрепите электрический патрон на демонстрационном стенде       |  |
| 10  | Установите светодиодную лампочку в электрический патрон         |  |
| 11  | Установите стойки на датчик газа                                |  |

## Инструкция № 2

## Сборка автоматизированной системы

| Nº<br>u/u | Технологическая операция                                                                             |
|-----------|----------------------------------------------------------------------------------------------------|
| 1         | Соедините с помощью провода вывод GND контроллера со входом (-) контактной дорожки макетной платы    |
| 2         | Соедините с помощью провода вывод 5V контроллера со входом (+) контактной дорожки макетной платы     |
| 3         | Соедините с помощью провода контакт GND модуля реле со входом (-) контактной дорожки макетной платы  |
| 4         | Соедините с помощью провода контакт VCC модуля реле со входом (+) контактной дорожки макетной платы  |
| 5         | Соедините с помощью провода контакт IN1 модуля реле с выводом 6 контроллера                          |
| 6         | Соедините с помощью провода контакт IN2 модуля реле с выводом 7 контроллера                          |
| 7         | Соедините с помощью провода контакт GND датчика газа со входом (–) контактной дорожки макетной платы |
| 8         | Соедините с помощью провода контакт VCC датчика газа со входом (+) контактной дорожки макетной платы |
| 9         | Соедините с помощью провода контакт АО датчика газа с выводом А0 контроллера                         |
| 10        | Закрепите датчик газа на демонстрационном стенде                                                     |
| 11        | Подключите контроллер к компьютеру                                                                   |
| 12        | Загрузите программу на контроллер                                                                    |

По окончании выполнения задания Вам необходимо пригласить члена жюри для проверки задания.